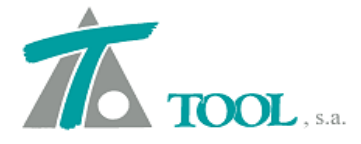

# MODIFICACIONES DEL CLIP DE LA VERSIÓN

1.29.117.414 A LA VERSIÓN 1.29.128.431

## 1. <u>Se crea la georreferenciación del archivo geotiff para poder leerlo en los</u> <u>modelos de terreno.</u>

Antes era necesario georreferenciar manualmente estos archivos (si no tenían un archivo de georreferenciación asociado); ahora se lee del propio GeoTIFF (si la tiene) y se carga la imagen con esos datos.

## 2. Se ha cambiado el criterio de explanadas por defecto al criterio 4.

## 3. Construcción del balasto, traviesas y carriles.

Se hace el cálculo según distancias geométricas en lugar de reducidas. Las distancias entre las caras activas de los carriles se miden en inclinado en lugar de en distancia reducida. También se ha modificado el listado de replanteo de carriles de forma que se replantea el punto definido en el catálogo de carriles incluyendo más información.

## 4. Se pueden exportar las explanadas al modelo 3D.

Añadida a la exportación de modelos 3D la posibilidad de exportar las diferentes capas de explanada de un tramo (Tramo ⇔ Exportar ⇔ Modelo 3D…)

|                    | rtar modelo 3D                                                                                                    |                                                                        |                                   |                                                                                                    | × |
|--------------------|----------------------------------------------------------------------------------------------------|------------------------------------------------------------------------|-----------------------------------|----------------------------------------------------------------------------------------------------|---|
| Nom                | bre del fichero:                                                                                                    |                                                                        |                                   |                                                                                                    |   |
|                    |                                                                                                    |                                                                        |                                   |                                                                                                    |   |
|                    |                                                                                                    |                                                                        |                                   |                                                                                                    |   |
| Trar               | nos:                                                                                                    |                                                                        |                                   |                                                                                                    | _ |
| S.                 | Tramo                                                                                                    | Eje                                                                    | Marian                            | Grupo                                                                                                    |   |
|                    | Variante 1 IN-240                                                                                                    | Variante 1 N-240                                                       | variant                           | es N-240                                                                                                    |   |
|                    |                                                                                                    |                                                                        |                                   |                                                                                                    |   |
|                    |                                                                                                    |                                                                        |                                   |                                                                                                    |   |
|                    |                                                                                                    |                                                                        |                                   |                                                                                                    |   |
|                    |                                                                                                    |                                                                        |                                   |                                                                                                    |   |
|                    |                                                                                                    |                                                                        |                                   |                                                                                                    |   |
|                    |                                                                                                    |                                                                        |                                   |                                                                                                    |   |
|                    |                                                                                                    |                                                                        |                                   |                                                                                                    |   |
|                    |                                                                                                    |                                                                        |                                   |                                                                                                    |   |
|                    |                                                                                                    |                                                                        |                                   |                                                                                                    |   |
|                    |                                                                                                    |                                                                        |                                   |                                                                                                    |   |
|                    |                                                                                                    |                                                                        |                                   |                                                                                                    |   |
|                    |                                                                                                    |                                                                        | _                                 |                                                                                                    |   |
|                    | Estación inicial:                                                                                                    | 0+000 Estación                                                         | final:                            | 1+297,974                                                                                                    |   |
|                    | Estación inicial:                                                                                                    | 0+000 Estación                                                         | final:                            | 1+297,974                                                                                                    |   |
|                    | Estación inicial:                                                                                                    | 0+000 Estación<br>20 Adicion                                           | final:                            | 1+297,974<br>Perf. existentes                                                                                                    | ~ |
|                    | Estación inicial:                                                                                                    | 0+000 Estación<br>20 Adicion                                           | final:                            | 1+297,974<br>Perf. existentes                                                                                                    | ~ |
|                    | Estación inicial:                                                                                                    | 0+000 Estación<br>20 Adicion<br>a X: 723.327,653                       | final:                            | 1+297,974<br>Perf. existentes<br>4.667.747,598                                                                                                    | ~ |
|                    | Estación inicial:                                                                                                    | 0+000 Estación<br>20 Adicion<br>a X: 723.327,653                       | final:                            | 1+297,974<br>Perf. existentes<br>4.667.747,598                                                                                                    | ~ |
|                    | Estación inicial:<br>Intervalo:<br>Coordenadas X e Y relativas<br>ncluir geometría del eje                                          | 0+000 Estación<br>20 Adicion<br>a X: 723.327,653                       | final:                            | 1+297,974<br>Perf. existentes<br>4.667.747,598                                                                                                    | ~ |
|                    | Estación inicial:<br>Intervalo:<br>Coordenadas X e Y relativas<br>ncluir geometría del eje<br>ncluir terreno                        | 0+000 Estación<br>20 Adicion<br>a X: 723.327,653                       | final:                            | 1+297,974<br>Perf. existentes<br>4.667.747,598                                                                                                    | ~ |
|                    | Estación inicial:<br>Intervalo:<br>Coordenadas X e Y relativas<br>ncluir geometría del eje<br>ncluir terreno                        | 0+000 Estación<br>20 Adicion<br>a X: 723.327,653                       | final:                            | 1+297,974<br>Perf. existentes<br>4.667.747,598                                                                                                    | ~ |
|                    | Estación inicial:<br>Intervalo:<br>Coordenadas X e Y relativas<br>ncluir geometría del eje<br>ncluir terreno<br>Superficie superior | 0+000 Estación<br>20 Adicion<br>a X: 723.327,653<br>Superficies a gene | final:<br>aales:<br>Y:<br>erar: ( | 1+297,974<br>Perf. existentes<br>4.667.747,598                                                                                                    | ~ |
|                    | Estación inicial:<br>Intervalo:<br>Coordenadas X e Y relativas<br>ncluir geometría del eje<br>ncluir terreno<br>Superficie superior | 0+000 Estación<br>20 Adicion<br>a X: 723.327,653<br>Superficies a gene | final:                            | 1+297,974<br>Perf. existentes<br>4.667.747,598<br>CunetaI; Cuneta<br>PlataformaD                                                                                                    | ~ |
|                    | Estación inicial:<br>Intervalo:<br>Coordenadas X e Y relativas<br>ncluir geometría del eje<br>ncluir terreno<br>Superficie superior | 0+000 Estación<br>20 Adicion<br>a X: 723.327,653<br>Superficies a gene | final:                            | 1+297,974<br>Perf. existentes<br>4.667.747,598<br>CunetaI; Cuneta<br>PlataformaD<br>SubrasanteI                                                                                                    | ~ |
|                    | Estación inicial:<br>Intervalo:<br>Coordenadas X e Y relativas<br>ncluir geometría del eje<br>ncluir terreno<br>Superficie superior | 0+000 Estación<br>20 Adicion<br>a X: 723.327,653<br>Superficies a gene | final:                            | 1+297,974<br>Perf. existentes<br>4.667.747,598<br>CunetaI; Cuneta<br>PlataformaD<br>SubrasanteI<br>SubrasanteD                                                                                                    | ~ |
|                    | Estación inicial:<br>Intervalo:<br>Coordenadas X e Y relativas<br>ncluir geometría del eje<br>ncluir terreno<br>Superficie superior | 0+000 Estación<br>20 Adicion<br>a X: 723.327,653<br>Superficies a gene | final:                            | 1+297,974<br>Perf. existentes<br>4.667.747,598<br>CunetaI; Cuneta<br>PlataformaD<br>SubrasanteD<br>SubrasanteD<br>Mediana                                                                                                    | ~ |
|                    | Estación inicial:<br>Intervalo:<br>Coordenadas X e Y relativas<br>ncluir geometría del eje<br>ncluir terreno<br>Superficie superior | 0+000 Estación<br>20 Adicion<br>a X: 723.327,653<br>Superficies a gene | final:                            | 1+297,974<br>Perf. existentes<br>4.667.747,598<br>VolumetaI; Cuneta<br>PlataformaD<br>SubrasanteI<br>SubrasanteD<br>Mediana<br>SubrasanteM                                                                                                    | ~ |
|                    | Estación inicial:<br>Intervalo:<br>Coordenadas X e Y relativas<br>ncluir geometría del eje<br>ncluir terreno<br>Superficie superior | 0+000 Estación<br>20 Adicion<br>a X: 723.327,653<br>Superficies a gene | final:                            | 1+297,974<br>Perf. existentes<br>4.667.747,598<br>CunetaI; Cuneta<br>PlataformaD<br>SubtrasanteI<br>SubtrasanteD<br>Mediana<br>SubtrasanteM<br>S-EST3 I                                                                                                    | ~ |
| )  <br>       <br> | Estación inicial:<br>Intervalo:<br>Coordenadas X e Y relativas<br>ncluir geometría del eje<br>ncluir terreno<br>Superficie superior | 0+000 Estación<br>20 Adicion<br>a X: 723.327,653<br>Superficies a gene | final:                            | 1+297,974<br>Perf. existentes<br>4.667.747,598<br>CunetaI; Cuneta<br>PlataformaD<br>SubrasanteI<br>SubrasanteD<br>Mediana<br>SubrasanteM<br>S-EST3 I<br>S.Selecc2 1                                                                                                    | ~ |
|                    | Estación inicial:<br>Intervalo:<br>Coordenadas X e Y relativas<br>ncluir geometría del eje<br>ncluir terreno<br>Superficie superior | 0+000 Estación<br>20 Adicion<br>a X: 723.327,653<br>Superficies a gene | final:                            | 1+297,974<br>Perf. existentes<br>4.667.747,598<br>4.667.747,598<br>CunetaI; Cuneta<br>9 PlataformaD<br>5 SubrasanteI<br>5 SubrasanteI<br>5 Subrasante | ~ |

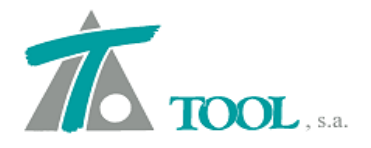

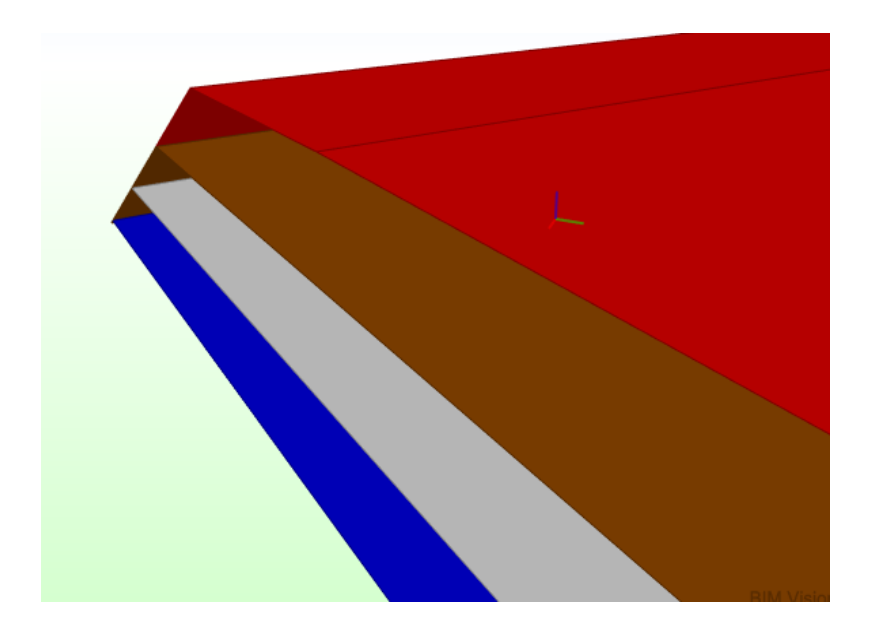

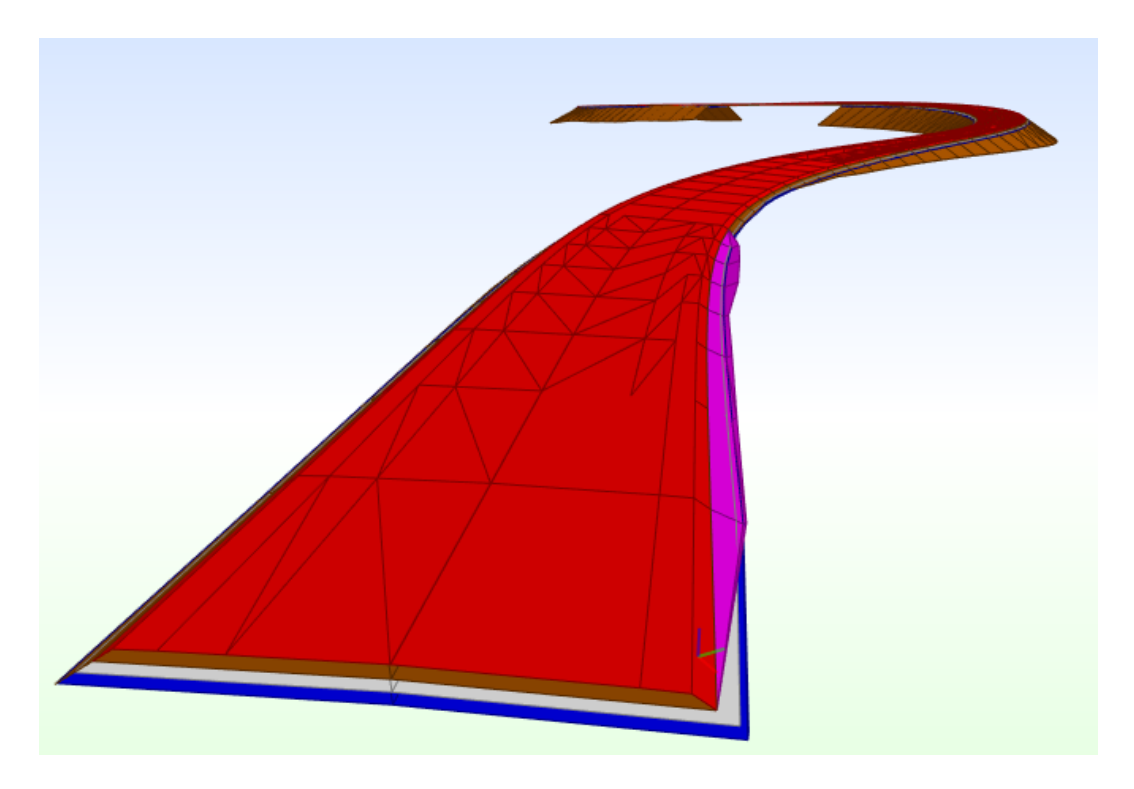

## 5. <u>Se han añadido las opciones de exportar e importar los tramos en formato IFC</u> <u>Alignment.</u>

Las opciones se pueden invocar desde:

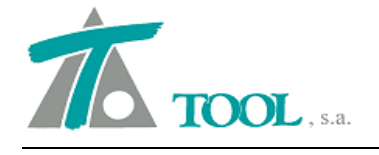

- Eje ⇒ Exportar ⇒ Geometría ⇒ Tipo = Formato BIM IFC (se exporta la geometría en planta del eje seleccionado).
- Rasante ⇒ Exportar... ⇒ Tipo = Formato BIM IFC (se exporta la geometría de la rasante seleccionada)

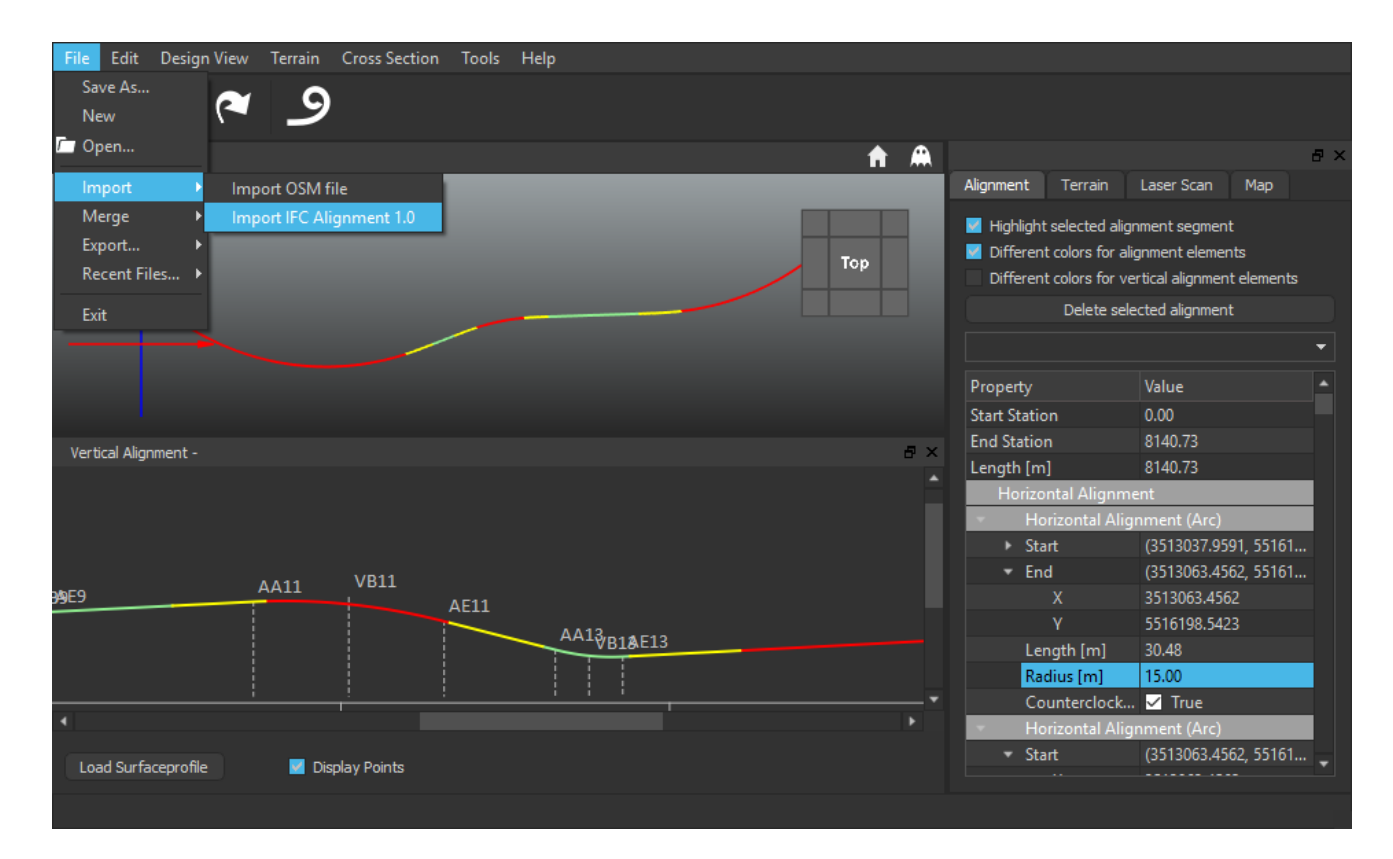

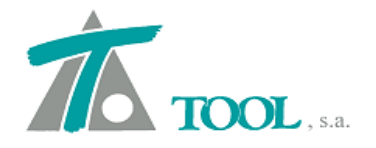

| 📶 *Clip | - тос  | L_TR c   | urva der.trb    |               |           |            |        |        |          |                  |              |         |
|---------|--------|----------|-----------------|---------------|-----------|------------|--------|--------|----------|------------------|--------------|---------|
| Trabajo | Ver    | Editar   | Desplazados     | Intersección  | Bases E   | je Rasante | Tramo  | Terren | io Venta | ina Taquime      | etría Ayuda  |         |
| 🗋 🗅 🖻   | ± 🖕    | I∣Ē≡     | -Actual-        | `             | - 🖬 🤺     | ?          | A T -  | ÷ MT   | 30 Q     | <b>∐∓</b> )   :≖ | <b>⊕</b> ⊕ එ | ))+ ))) |
| 🚵 Edici | ión de | trabajo  | o 0000 TRON     | CO MODIFICA   | DO J - 00 | 00 TRONCO  | MODIFI | CADO J |          |                  |              |         |
|         |        |          |                 |               |           |            |        |        |          |                  |              |         |
|         |        |          |                 |               |           |            |        |        |          |                  |              |         |
|         |        |          |                 |               |           |            |        |        |          | ,                |              |         |
|         |        |          |                 |               |           |            |        |        |          | 1                |              |         |
|         |        |          |                 |               |           |            |        |        |          | -                |              |         |
|         |        | · ·      | <u></u>         | ·             |           | -          |        |        |          |                  |              |         |
|         |        |          | · ·             | <u> </u>      |           |            |        |        |          |                  |              |         |
|         |        |          |                 |               |           |            |        |        |          |                  |              |         |
|         |        |          |                 |               |           |            |        |        |          |                  |              |         |
|         |        |          |                 |               |           |            |        |        |          |                  |              |         |
| 📶 Edici | ón de  | la rasar | nte - 05082016- | XX1+1.54 -0.5 | 5 DE PEND | IENTE hoy. |        |        |          |                  |              | 2 23    |
|         |        |          |                 |               |           |            |        |        |          |                  |              |         |
|         |        |          |                 |               |           |            |        |        |          |                  |              |         |
| 60 -    |        |          |                 |               |           |            |        |        |          |                  |              |         |
| 40      |        |          |                 |               | <u> </u>  | _          |        |        |          |                  |              |         |
| 40      |        |          |                 |               | 1         |            |        |        | 1        |                  |              |         |
| 20 -    |        |          |                 |               |           |            |        |        |          |                  |              |         |
|         |        |          |                 |               |           |            |        |        |          |                  |              |         |
|         | 3+0    | 00 000   | ) 3.            | +500.000      | 4-        | -000 000   |        | 4+500  | 000      | 5+00             | 0.000        |         |
| -       |        | 00,000   |                 |               |           | -0°27'30"  |        | 1.000  | ,000     |                  |              |         |
|         |        |          |                 |               |           |            |        |        |          |                  |              |         |

## 6. <u>Definir plumas que pueda cambiar el usuario en la edición de peraltes en</u> <u>tratamiento de marcas.</u>

Añadida la posibilidad de elegir las plumas con las que se representarán los peraltes en el tratamiento de marcas (Terreno ⇔ Tratamiento de marcas ⇔ Generar peraltes …).

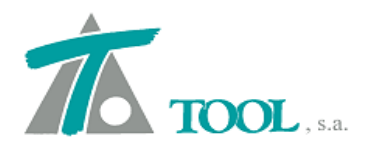

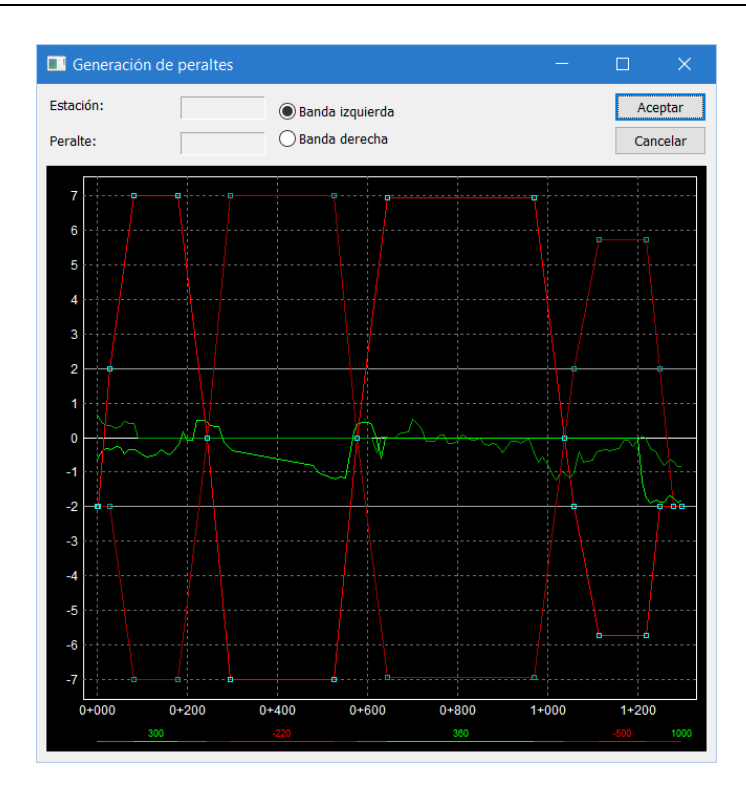

Las plumas se seleccionan en EDICIÓN DE TRABAJO ⇒ Configuración de plumas ⇒ Edición de peraltes

| Configuración de plumas |   |                   |                                                                                                    | ×      |
|-------------------------|---|-------------------|----------------------------------------------------------------------------------------------------|--------|
|                         |   |                   |                                                                                                    |        |
| Planta despl. 1         | ^ | Malla             | Gris oscuro Disconti                                                                                                    |        |
| Planta despl. 2         |   | Widild.           |                                                                                                    |        |
| Planta varios           |   | Marco             | Blanco Sólido                                                                                                    |        |
| I ransversal general    |   | Marco             |                                                                                                    |        |
| Transversal general 2   |   | Textos            | Blanco Sólido                                                                                                    | ~      |
| Transversal carretera   |   | 10,000            |                                                                                                    |        |
| Transversal urbana      |   | Fie               | Blanco Sólido                                                                                                    | ~      |
| Transversal terrocarrii |   | 2,0               |                                                                                                    |        |
| Transversal balasto     |   | Líneas de hombeo  | Gris claro Sólido                                                                                                    | ~      |
| Transversal canal       |   | Elleds de bolhbeo |                                                                                                    |        |
| I ransversa iunei       |   | Terreno izquierdo | Verde Sólido                                                                                                    | ~      |
| Longitudinal general    |   | Tonono izgaiorado |                                                                                                    |        |
| Ein oditedo             |   | Terreno derecho   | Verde oscuro Sólido                                                                                                    | ~      |
| Cotec roise             |   |                   |                                                                                                    |        |
| Outvetures              |   | Peralte izquierdo | Rojo Sólido                                                                                                    | ~      |
| Movimiento de tierras   |   |                   |                                                                                                    |        |
| Planos longitudinales 1 |   | Peralte derecho   | Rojo oscuro Sólido                                                                                                    | $\sim$ |
| Planos longitudinales 2 |   |                   |                                                                                                    |        |
| Planos longitudinales 3 |   | Marcas activas    | Cian Sólido                                                                                                    | $\sim$ |
| Planos longitudinales 4 |   |                   |                                                                                                    |        |
| Planos longitudinales 5 |   | Marcas inactivas  | Cian oscuro Sólido                                                                                                    | $\sim$ |
| Planos planta 1         |   |                   |                                                                                                    |        |
| Planos transversales 1  |   |                   |                                                                                                    |        |
| Planos transversales 2  |   |                   |                                                                                                    |        |
| Planos transversales 6  |   |                   |                                                                                                    |        |
| Edición peraltes        | ~ |                   | A service and the service of the service of the ser | alas   |
|                         | * | L                 | Aceptar Cano                                                                                                    | eiar   |
|                         |   |                   |                                                                                                    |        |

## 7. Capas de firme paralelas a la plataforma o a la subrasante

Se ha añadido una opción para el criterio de construcción de las capas de firme para elegir si se quieren paralelas a la plataforma (construcción clásica) o a la subrasante (novedad).

EDICIÓN DE TRABAJO ⇒ Catálogos ⇒ Firmes geométricos ...

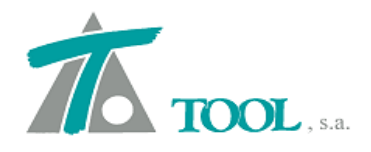

| Catálo | ogo de firme     | :S                  |                |               |                |            |                 |                 |          |                 |          |            | ×              |
|--------|------------------|---------------------|----------------|---------------|----------------|------------|-----------------|-----------------|----------|-----------------|----------|------------|----------------|
|        | Firme:           | Firme 1             | $\sim$         |               | F              | Resto: Zah | orra Artificial | ~               |          |                 |          |            |                |
| Δ      | ñadir firma      | Borrar firme        | Conjarfirme    | ambiar nombre |                |            |                 |                 |          |                 |          |            |                |
|        |                  | Donarinine          | Copior Innie C |               |                |            |                 |                 |          |                 |          |            | . 12           |
| Firme  | e izquierdo:     |                     |                |               |                |            |                 |                 |          |                 |          | 1          | l. capas: 1 ** |
|        |                  | Сара                | Ref.Vertical   | Profundidad   | Espesor        | Talud I.   | Talud D.        | Ref.Lateral I.  | Sobre.I. | Ref.Lateral D.  | Sobre.D. | paralela   | ^              |
| 1      | Relleno de ber   | mas                 | LIBRE          | 0,000         | 0,220          | 2,000      | 6,000           | ARCÉN           | 1,000    | ARCÉN           | 1,000    | SUBRASANT  | ~              |
| 2      | Zahorra Artifici | al                  | ANTERIOR       | 0,000         | 0,300          | 2,000      | 2,000           | ANTERIOR        | 1,000    | ANTERIOR        | 1,000    | PLATAFORMA |                |
| 3      | MBC Rodadura     | a                   | LIBRE          | 0,000         | 0,030          | 1,000      | 1,000           | ARCEN           | 0,000    | ANTERIOR        | 0,000    | SUBRASANTE |                |
| 4      | E Asfaltica Ad   | h bajo rodadura inf |                |               |                |            |                 |                 |          |                 |          |            |                |
| 5      | MBC intermed     | ia bin S            | ANTERIOR       | 0,000         | 0,072          | 1,000      | 1,000           | ANTERIOR        | 0,050    | ANTERIOR        | 0,050    | PLATAFORMA | _              |
| 6      | Riego Adh- inf   | erior               |                |               |                |            |                 |                 |          |                 |          |            |                |
| /      | Curado superi    | IOT                 |                |               |                |            |                 |                 |          |                 |          |            |                |
| 8      | S Cemento are    | cenes               | LIBRE          | 0,101         | 0,320          | 0,000      | 1,000           | CALZADA         | 0,400    | ARCEN           | 0,250    | PLATAFORMA |                |
| 9      | MBC base G       |                     | LIBRE          | 0,100         | 0,100          | 1,000      | 1,000           | ARCEN           | 0,200    | CALZADA         | 0,400    | PLATAFORMA |                |
| 10     | Riego Adn- Int   | erior               |                |               |                |            |                 |                 |          |                 |          |            | ~              |
|        | Curado suben     | Perrey sees         | Coniercone     | Incenter come | Casierdered    | in la in   | 4iu             |                 |          |                 |          |            | _              |
| A      | naurreapa        | Donar capa          | Cubiar caba    | insenar capa  | Copiar derect  | iu invei   | ur              |                 |          |                 |          |            |                |
| Firme  | e derecho:       |                     |                |               |                |            |                 |                 |          |                 |          | 1          | l. capas: 0    |
|        |                  | Cana                | Ref Vertical   | Profundidad   | Espesor        | Talud I    | Talud D         | Ref Lateral I   | Sobre I  | Ref Lateral D   | Sobre D  | paralela   |                |
|        |                  | Cupu                | Nel. Verticul  | Trofullatudu  | Lapeau         | Tuluu I.   | Tuluu D.        | Refl.Euterur I. | 300/6.1. | Ref. Luterur D. | 30016.0. | parateta   |                |
|        |                  |                     |                |               |                |            |                 |                 |          |                 |          |            |                |
|        |                  |                     |                |               |                |            |                 |                 |          |                 |          |            |                |
|        |                  |                     |                |               |                |            |                 |                 |          |                 |          |            |                |
|        |                  |                     |                |               |                |            |                 |                 |          |                 |          |            |                |
|        |                  |                     |                |               |                |            |                 |                 |          |                 |          |            |                |
|        |                  |                     |                |               |                |            |                 |                 |          |                 |          |            |                |
|        |                  |                     |                |               |                |            |                 |                 |          |                 |          |            |                |
|        |                  |                     |                |               |                |            |                 |                 |          |                 |          |            |                |
|        |                  |                     |                |               |                |            |                 |                 |          |                 |          |            |                |
|        |                  |                     |                |               |                |            |                 |                 |          |                 |          |            |                |
| A      | ñadir capa       | Borrar capa         | Copiar capa    | Insertar capa | Copiar izquier | do Inver   | tir             |                 |          |                 |          |            |                |
|        |                  |                     |                |               |                |            |                 |                 | Importar | Export          | ar /     | Aceptar    | Cancelar       |
|        |                  |                     |                |               |                |            |                 |                 | in porta | Export          | - /      |            | 2 24100104     |
|        |                  |                     |                |               |                |            |                 |                 |          |                 |          |            |                |

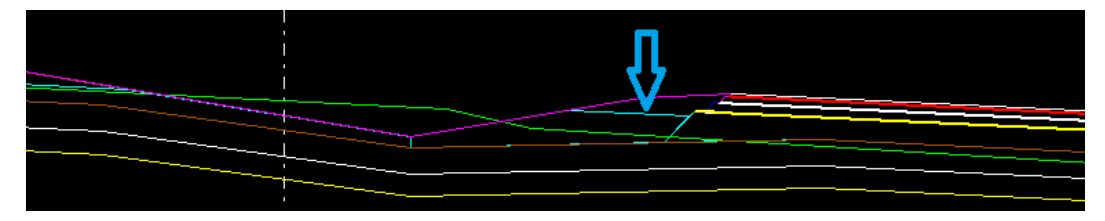

#### PARALELA A PLATAFORMA

|  | п  |          |
|--|----|----------|
|  | յլ |          |
|  |    |          |
|  | V  |          |
|  |    | <u> </u> |
|  |    |          |
|  |    |          |

PARALELA A SUBRASANTE

#### 8. Se permite leer un trabajo mal referenciado

## 9. Listados de Obra Ejecutada por materiales y de excavación de saneo

Se ha añadido una opción para listar las mediciones de obra ejecutada por materiales. Terreno de Obra ejecutada ⇒ Obra ejecutada ⇒ Mediciones ⇒ Volúmenes (por materiales) …

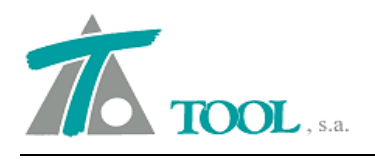

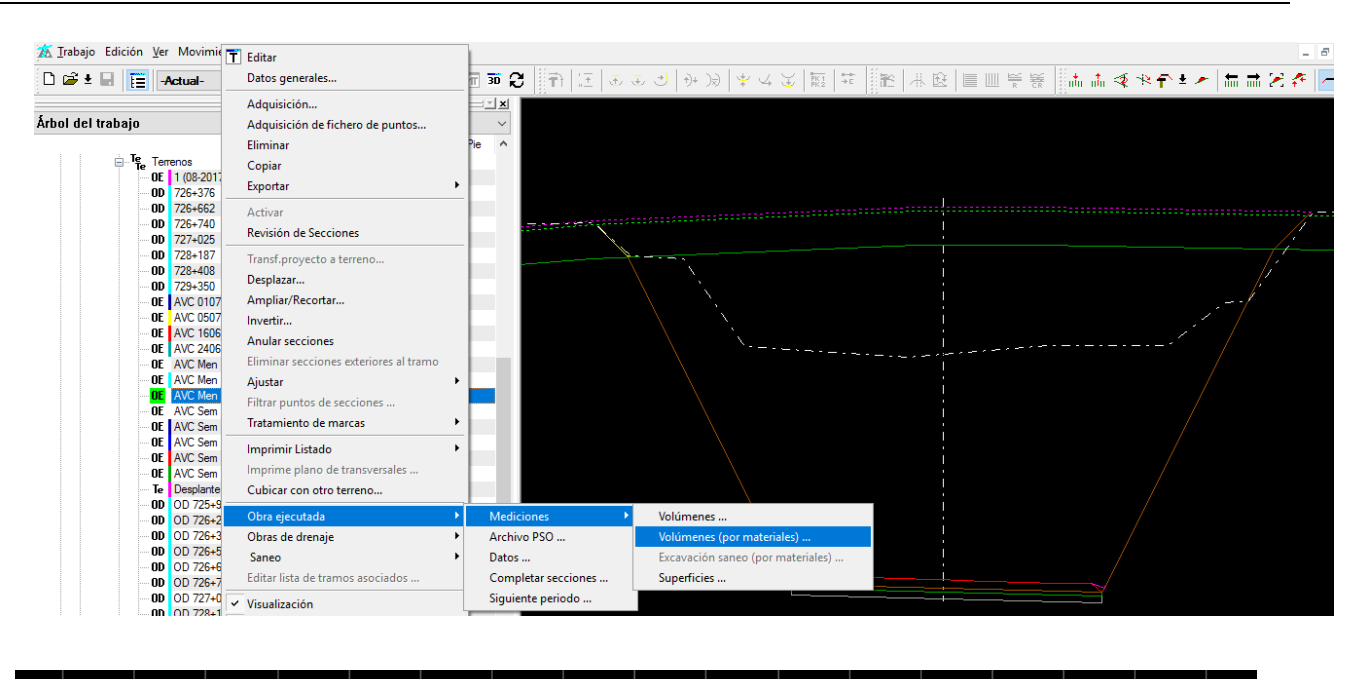

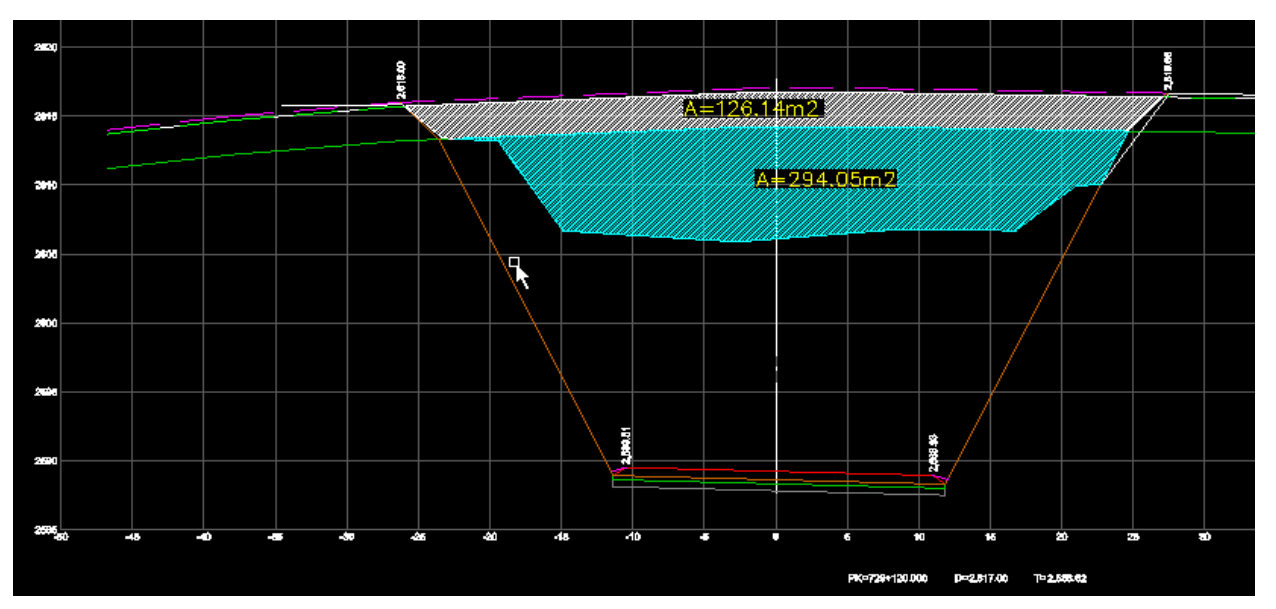

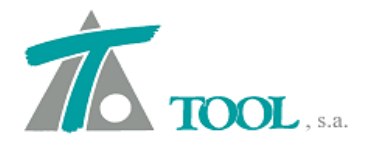

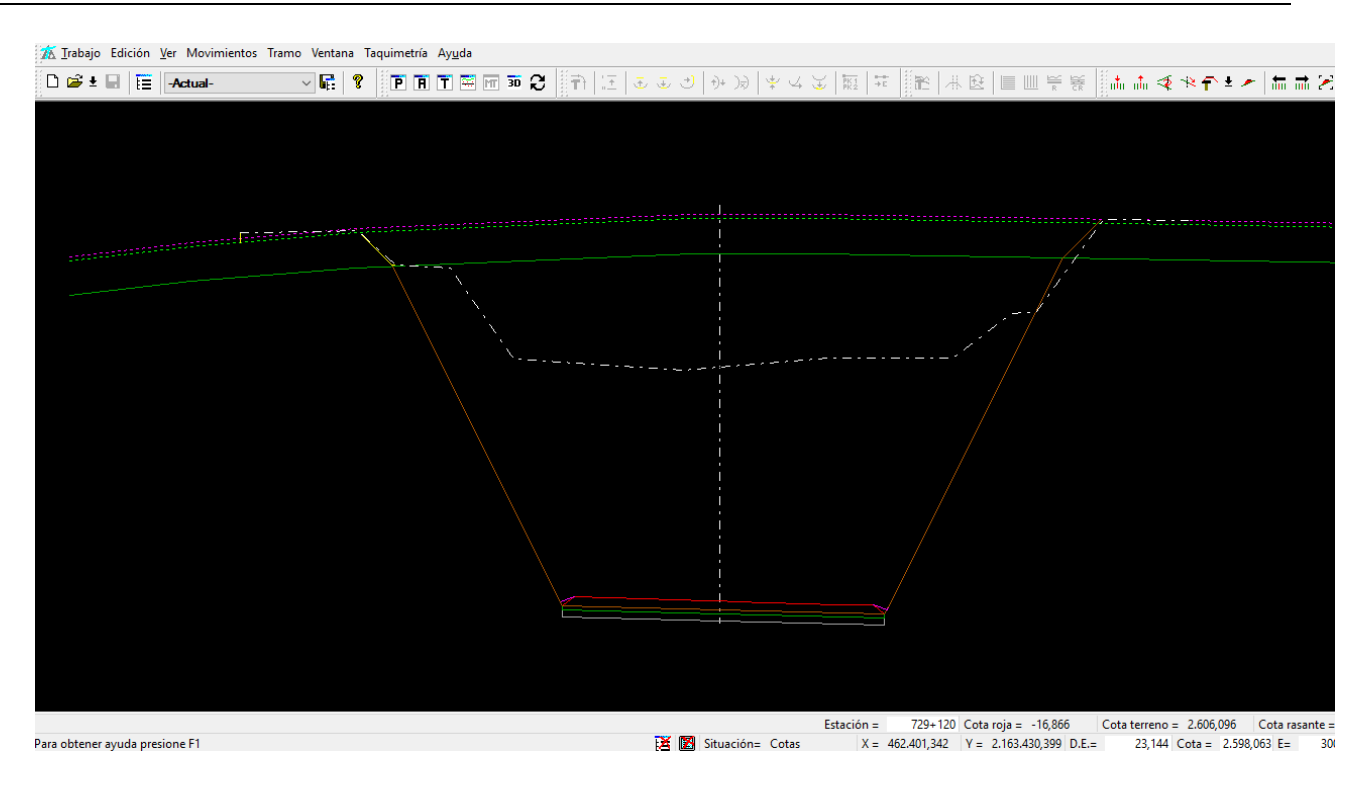

| 🌋 Clip - [Previsualización] |           |                     |                                                                          |         |            |                |                 |                 |            |                |          |                      |
|-----------------------------|-----------|---------------------|--------------------------------------------------------------------------|---------|------------|----------------|-----------------|-----------------|------------|----------------|----------|----------------------|
| ⊜ ▶ ◀ #                     | <u> (</u> | Cerrar              | 🗹 Hoja apaisada                                                          | 1       |            |                |                 |                 |            |                |          |                      |
|                             |           | Tran<br>AVC<br>Feol | no 725+511.687 al 729+<br>Men 200917 (09-2017)<br>ha: Septiembre de 2017 | 583.791 |            | vo             | DLUMENES POR TI | IPO DE MATERIAL |            |                |          | Pág. 1<br>27-11-2017 |
|                             |           | Tier                | ra                                                                       |         |            |                |                 |                 |            |                |          |                      |
|                             |           |                     | Estación                                                                 | St.     | V.Excavado | V.Certificable | V.Exceso        | V.Pendiente     | S.Excavado | S.Certificable | S.Exceso | S.Pendiente          |
|                             |           |                     | 729+120,000                                                              | Cotas   | 0,000      | 0.000          | 0.000           | 0.000           | 127,872    | 126,481        | 1,391    | 0,063                |
|                             |           |                     | 729+140,000                                                              | Cotas   | 2.505,629  | 2.491,717      | 13,912          | 70,493          | 122,691    | 122,691        | 0,000    | 6,987                |
|                             |           | Trán                | nsito                                                                    |         |            |                |                 |                 |            |                |          |                      |
|                             |           |                     | Estación                                                                 | St.     | V.Excavado | V.Certificable | V.Exceso        | V.Pendiente     | S.Excavado | S.Certificable | S.Exceso | S.Pendiente          |
|                             |           |                     | 729+120,000                                                              | Cotas   | 0.000      | 0,000          | 0.000           | 0.000           | 295,843    | 294,039        | 1,805    | 633,002              |
|                             |           |                     | 729+140,000                                                              | Cotas   | 5.857,552  | 5.839,503      | 18,049          | 13.503,275      | 289,912    | 289,912        | 0,000    | 717,325              |
|                             |           | Roc                 | a                                                                        |         |            |                |                 |                 |            |                |          |                      |
|                             |           |                     | Estación                                                                 | St.     | V.Excavado | V.Certificable | V.Exceso        | V.Pendiente     | S.Excavado | S.Certificable | S.Exceso | S.Pendiente          |
|                             |           |                     | 729+120,000                                                              | Cotas   | 0.000      | 0.000          | 0.000           | 0.000           | 0,000      | 0,000          | 0,000    | 0,000                |
|                             |           |                     | 729+140,000                                                              | Cotas   | 0,000      | 0,000          | 0,000           | 0,000           | 0,000      | 0,000          | 0,000    | 0,000                |
|                             |           |                     |                                                                          |         |            |                |                 |                 |            |                |          |                      |
|                             |           |                     |                                                                          |         |            |                |                 |                 |            |                |          |                      |

## 10. Activación del grupo de bases al seleccionar una base

Ahora cuando se selecciona gráficamente una base en la vista de planta su grupo de bases pasa automáticamente a ser el grupo de bases activo.

#### 11. Actualizar pies de talud en eje de apoyo al generar anchos y peraltes con muro

Antes era necesario actualizar manualmente los pies de talud de los ejes de apoyo utilizados tras una operación de generación automática de anchos y peraltes. Ahora se actualizan automáticamente.

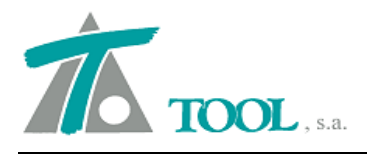

## 12. <u>En la rotulación en planta de los vértices o Pi´s se ha puesto también la</u> <u>rotulación de los puntos de quiebro o deflexiones (curvas de radio muy</u> <u>pequeño)</u>

Antes no se consideraban los vértices correspondientes a quiebros a la hora de rotular en planta.

#### 13. <u>Se ha mejorado el rendimiento al pintar las líneas 3D en longitudinal</u>

#### 14. Estudio de velocidades específicas (versión Colombia)

En dicha versión, se ha añadido la posibilidad de generar un listado con el estudio de las velocidades específicas de las curvas del trazado terminado según los criterios de la Normativa.

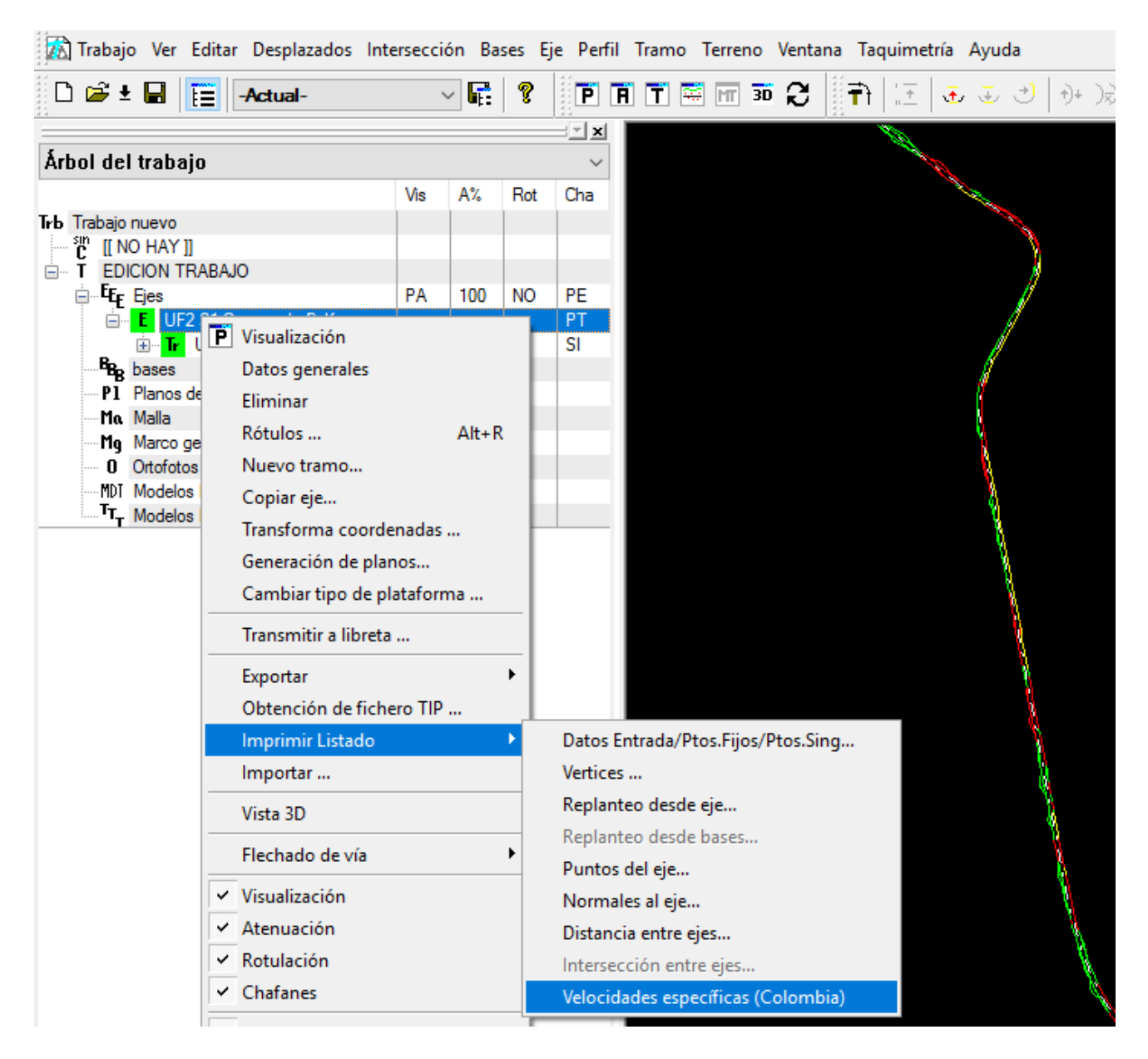

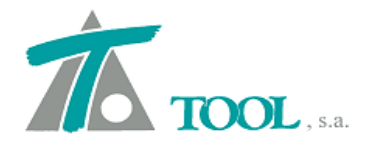

| 🌋 Clip - [Previsualización] |          |                                                                                                    |                                                                                                    |                                                                                                    |                                                                                                    |                                                    |  |
|-----------------------------|----------|----------------------------------------------------------------------------------------------------|----------------------------------------------------------------------------------------------------|----------------------------------------------------------------------------------------------------|----------------------------------------------------------------------------------------------------|----------------------------------------------------|--|
|                             | <u>q</u> | Cerrar 🔲 Hoja apaisada                                                                                                    | 1                                                                                                    |                                                                                                    |                                                                                                    |                                                    |  |
|                             |          |                                                                                                    |                                                                                                    |                                                                                                    |                                                                                                    |                                                    |  |
|                             |          |                                                                                                    |                                                                                                    |                                                                                                    |                                                                                                    | Déc. 1                                             |  |
|                             |          |                                                                                                    |                                                                                                    |                                                                                                    |                                                                                                    | 27-11-2017                                         |  |
|                             |          |                                                                                                    |                                                                                                    | ANÁLISIS DE VEL                                                                                                    | OCIDADES ESPECÍFICAS                                                                                                    |                                                    |  |
|                             |          | CURVA                                                                                                    | Abscisa                                                                                                    | Radio                                                                                                    | Velocidad específica                                                                                                    | Velocidad de proyecto                              |  |
|                             |          | CURVA<br>1<br>2<br>3<br>4<br>5<br>6<br>7<br>8<br>9<br>9<br>10<br>11<br>12<br>13<br>14<br>15<br>16<br>17<br>18<br>19<br>20<br>21<br>22<br>23<br>24<br>25<br>26<br>27<br>20<br>21<br>22<br>23<br>34<br>25<br>26<br>27<br>20<br>20<br>31<br>34<br>34<br>35<br>35<br>35<br>35<br>35<br>35<br>35<br>35<br>35<br>35 | Abscisa<br>68+681,817<br>68+002,554<br>70+293,502<br>70+709,759<br>70+709,759<br>71+941,834<br>72+206,6318<br>73+512,226<br>73+551,104<br>74+777,943<br>75+567,704<br>76+697,975<br>77+113,173<br>77+738,886<br>78+916,753<br>79+663,700<br>80+222,922<br>80+22,922<br>80+21,764<br>82+22,922<br>80+21,765<br>82+22,922<br>80+21,765<br>82+22,922<br>80+21,765<br>82+22,922<br>80+21,765<br>82+22,922<br>80+21,765<br>82+22,922<br>80+21,765<br>82+22,922<br>80+21,765<br>82+22,922<br>82+22,922<br>82+22, | Radio       500,000       911,340       268,780       128,430       140,020       -250,000       276,700       -276,700       -276,700       -330,000       -330,000       -230,010       -230,010       -230,010       -230,010       -277,790       -280,000       -280,000       -280,000       -275,000       -275,000       -275,000       -275,000       -275,000       -275,000       -275,000       -275,000       -275,000       -275,000       -275,000       -275,000       -276,000       -278,000       -278,000       -278,000       -278,000       -278,000       -278,000       -278,000       -280,200       -280,000       -280,000       -280,000       -280,000  -280,000 < | Velocidad específica<br>90<br>100<br>100<br>100<br>80<br>80<br>80<br>80<br>80<br>80<br>80<br>80<br>80<br>80<br>80<br>80<br>8 | Velocidad de proyecto                              |  |
|                             |          | 37<br>38<br>39<br>40<br>41<br>42<br>43<br>43<br>45                                                                                                    | 96+576,928<br>99+361,527<br>99+607,229<br>101+135,191<br>101+849,413<br>103+578,561<br>104+680,101<br>105+322,878<br>105+649,684                                                                                                    | 630,420<br>-140,000<br>127,100<br>-230,000<br>-1.523,020<br>-1.523,020<br>2.111,650<br>-356,030                                                                                                    | 80<br>80<br>90<br>90<br>100<br>90<br>90<br>90<br>90                                                                          | 80<br>80<br>80<br>80<br>80<br>80<br>80<br>80<br>80 |  |
|                             |          | 46<br>47<br>48<br>49                                                                                                    | 105+966,943<br>106+183,461<br>106+945,070<br>108+195,342                                                                                                    | -213,000<br>240,000<br>230,000<br>-170,920                                                                                                    | 90<br>90<br>100<br>100                                                                                                    | 80<br>80<br>80<br>80                               |  |

## 15. Se han asignado desplazamientos a la sección de túnel

Se ha añadido la posibilidad de desplazar la sección de túnel respecto al eje en planta, tanto globalmente como tramificando por estaciones: Tramo ⇒ Datos globales ⇒ Desplazamiento del eje (para valores globales); tabla de datos de transversal "Desplazamientos del eje" para datos tramificados (la transición es lineal).

| Valores glob | ales y por defecto del t | ramo - [    | TÚNEL - TÚNEI             | L]                               |         |          | ×     |
|--------------|--------------------------|-------------|---------------------------|----------------------------------|---------|----------|-------|
| Generales    | Desplazamiento del Eje   | Boveda      | Contraboveda              | Plataforma                       | Firme   | Peraltes |       |
|              | Global                   | iiento desi | Vali<br>defi<br>de el eje | or global o po<br>seto<br>10.000 | )<br>]  |          |       |
|              |                          |             | Ace                       | ptar                             | Cancela | ar       | Ayuda |

DATOS GLOBALES DEL TRAMO

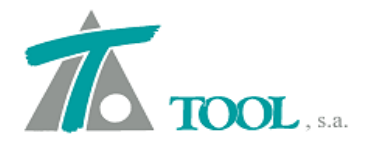

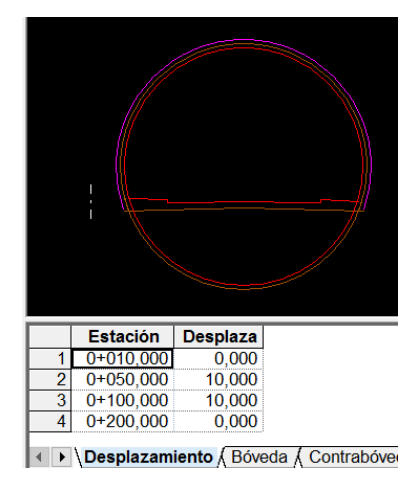

#### TABLA DE DATOS POR ESTACIONES

SIN DESPLAZAMIENTO

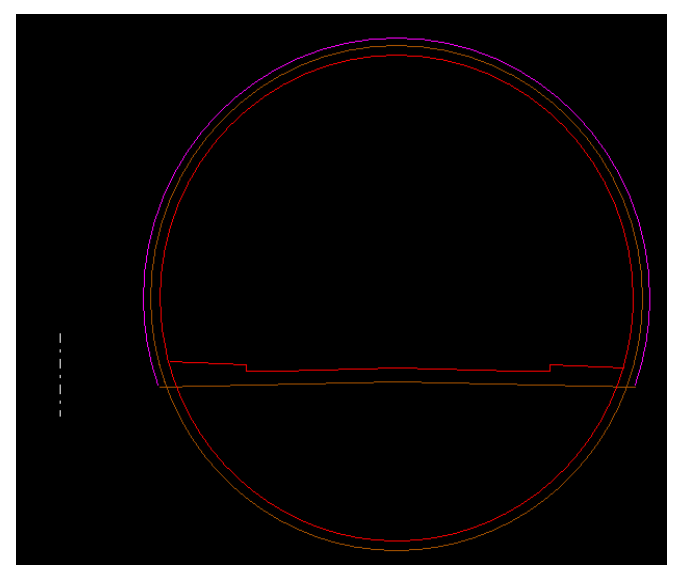

CON DESPLAZAMIENTO

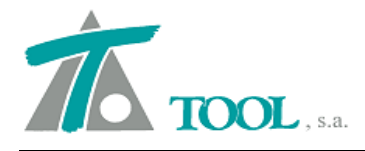

#### 16. Cuña de afinamiento. Versión México

Se evita que el talud salga negativo.

Se ha modificado el criterio de construcción de la cuña de afinamiento en los taludes de terraplén para contemplar los casos en que el pie de talud original queda dentro de la cuña.

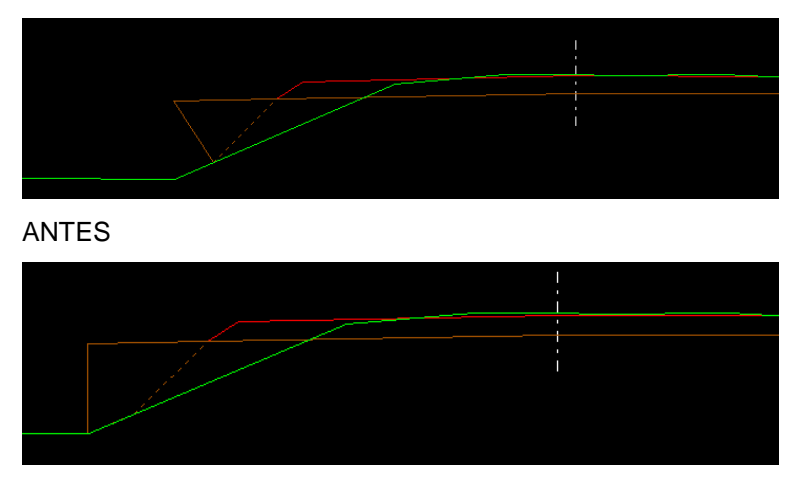

AHORA

#### 17. Dibujo de desplazados de cunetas de mediana

Se generan automáticamente los desplazados de las líneas de cuneta de mediana. La opción está disponible desde el Tramo ⇒ Generación automática ⇒Desplazados …

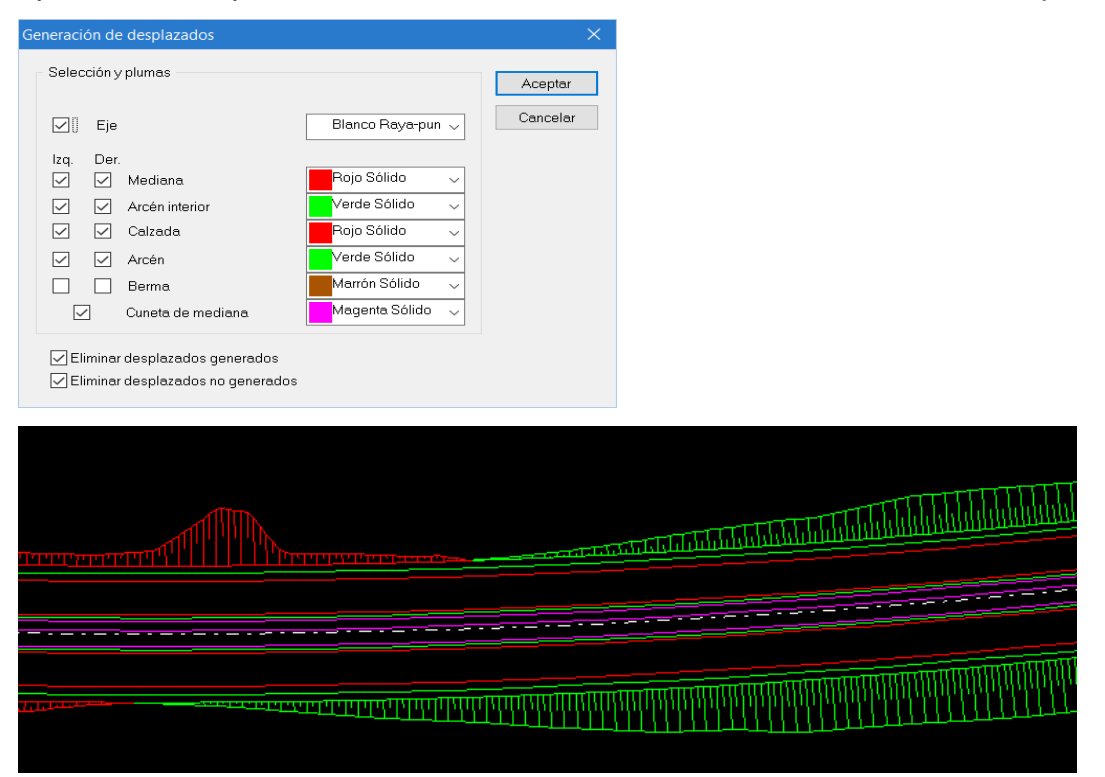

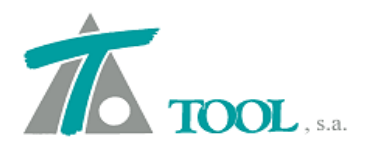

# 18. <u>Area barrida y pintura de vehículo en las estaciones definidas en datos</u> <u>generales del eje.</u>

Se ha añadido una opción para dibujar en planta el vehículo empleado en el cálculo del área barrida. El usuario puede elegir las estaciones en las que desea que se pinte el vehículo: Eje ⇒ Datos generales ⇒ Dibujar vehículo en estaciones …

| Datos generales del aline                                                          | amiento horizontal                                                  | ×               |               |
|------------------------------------------------------------------------------------|---------------------------------------------------------------------|-----------------|---------------|
| Nombre 36+4                                                                        | 60 Cl Ramal Trayectoria                                             |                 |               |
| Tipo de camino                                                                     | CAMINO                                                              |                 |               |
| Velocidad de diseño                                                                | 40 V Tipo                                                           | C ~             |               |
| Tipo de transicion                                                                 | Espiral $\sim$                                                      |                 |               |
| Sobreelevaciones y longi<br>Distancia del borde de la<br>giro de la sobreelevaciór | tud de espirales<br>calzada al punto de 3.5<br>i B (para cálculo de |                 |               |
| Vehículo tipo                                                                      |                                                                     | Estacione       | s vehículo    |
| Distancia del borde de la                                                          | DE-2970 TOOL (2)                                                    | V 0+200,0       | 000 0+100,000 |
| Estaciones inicial y final a<br>dibujar del área barrida                           | Inicial F                                                           | Final           | 0+200,000     |
| por el vehiculo tipo                                                               | U+000                                                               | U+236,782 Quit: | ar            |
| Dibujar vehículo en estac                                                          | iones: Estaciones                                                   | Añac            | <u>air</u>    |
| Actualizar desp                                                                    | azados al cambiar el eje en planta                                  | Acep            | tar           |
|                                                                                    | <u>A</u> ceptar (                                                   | Dancelar Cance  | elar          |
|                                                                                    |                                                                     |                 |               |
|                                                                                    |                                                                     | M               |               |
|                                                                                    |                                                                     |                 |               |

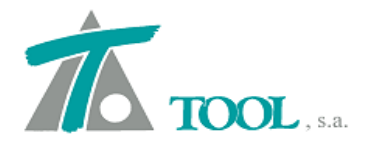

Además, se permite elegir las plumas con las que se representarán los diferentes elementos: EDICIÓN DE TRABAJO ⇒ Configuración de plumas ⇒ Configuración de plumas ⇒ Planta vehículo

| Configuración de plumas |                 |                             |                  |        | × |
|-------------------------|-----------------|-----------------------------|------------------|--------|---|
| Diante planas           |                 |                             |                  |        |   |
| Planta planos           |                 |                             | Cian Discontinue |        |   |
| Planta pies             |                 | Ocupación del vehículo tipo | Cian Discontinuo | ~      |   |
| Planta Veniculo         |                 |                             |                  |        |   |
| Planta despi. I         |                 | Vahícula                    | Magenta Sólido   |        |   |
| Planta despl. 2         |                 | venicaio                    |                  | Ť      |   |
| Planta varios           |                 |                             |                  |        |   |
| I ransversal general    |                 | Eies                        | Amarillo Sólido  | $\sim$ |   |
| Transversal general 2   |                 |                             |                  | ·      |   |
| Transversal carretera   |                 |                             |                  |        |   |
| Transversal urbana      |                 |                             |                  |        |   |
| Transversal ferrocarril |                 |                             |                  |        |   |
| Transversal balasto     |                 |                             |                  |        |   |
| Transversal canal       |                 |                             |                  |        |   |
| Transversal tunel       |                 |                             |                  |        |   |
| Longitudinal general    |                 |                             |                  |        |   |
| Longitudinal hitos      |                 |                             |                  |        |   |
| Eie editado             |                 |                             |                  |        |   |
| Cotas rojas             |                 |                             |                  |        |   |
| Curvaturas              |                 |                             |                  |        |   |
| Movimiento de tierras   |                 |                             |                  |        |   |
| Planos longitudinales 1 |                 |                             |                  |        |   |
| Planos longitudinales 2 |                 |                             |                  |        |   |
| Planos longitudinales 2 |                 |                             |                  |        |   |
| Planos longitudinales 4 |                 |                             |                  |        |   |
| Plence longitudinelee 5 |                 |                             |                  |        |   |
| Dienoc plente 1         |                 |                             |                  |        |   |
| Planas transverselas 1  |                 |                             |                  |        |   |
| Plana tanaversales 1    | $\mathbf{\vee}$ |                             | Aceptar Cance    | lar    |   |
|                         | _               |                             |                  |        |   |

## 19. Adquisición de terreno de archivos .LAS similar al de Túnel

Se añade una opción para adquirir terreno de un archivo masivo de puntos (LAS o XYZ) Se accede a la opción desde el terreno en cuestión: Terreno ⇒ Adquisición de fichero de puntos...

| Adquisición de                       | terreno de archiv                       | o de puntos         | ×                |
|--------------------------------------|-----------------------------------------|---------------------|------------------|
| Estación inicial:<br>Estación final: | 0+000,000                               | Tolerancia:         | 0,500            |
|                                      |                                         |                     |                  |
| Fichero:                             |                                         |                     |                  |
| Repartir po<br>(para gran            | untos por perfiles<br>densidad de punto | s)                  |                  |
| Obtener pe                           | erfiles automáticam                     | iente Intervalo     | ; 2,000          |
| Suavizar p                           | untos del perfil                        |                     |                  |
|                                      | Di                                      | stancia entre punto | s; 200           |
|                                      | Nº mínimo de j                          | ountos para suaviza | r: <b>50</b>     |
| Selección de p                       | untos en ficheros L                     | AS                  |                  |
| Todos los p                          | ountos                                  |                     |                  |
| Selección de p<br>(Clasificación /   | untos:<br>ASPRS) Uncl                   | assified (1); LowVe | getation (3) 🛛 🗸 |
| Formato del fi                       | chero (solo para fo                     | rmatos delimitados) | )                |
| Separadores                          | Campos =                                | Miles = D           | ecim. = .        |
| Posiciones :                         | X = 1                                   | Y = 2               | Z = 3            |
| Cambia                               | r formato                               | Redondear esta      | ciones           |
|                                      |                                         | Aceptar             | Cancelar         |

La descripción de las opciones del menú es la misma que ya existía para este tipo de adquisiciones en el terreno de túnel.

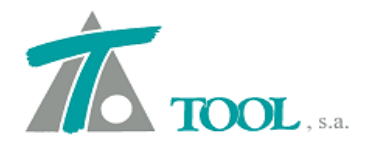

#### 20. Desplazamientos del eje

Antes era necesario marcar en los datos globales la casilla "Aplicar a sección" para que los desplazamientos del eje se tuvieran en cuenta. Ahora se aplican siempre.

#### 21. Exportación del modelo 3D a BIM IFC

Se pueden exportar además de las superficies del modelo la superficie del terreno y la geometría.

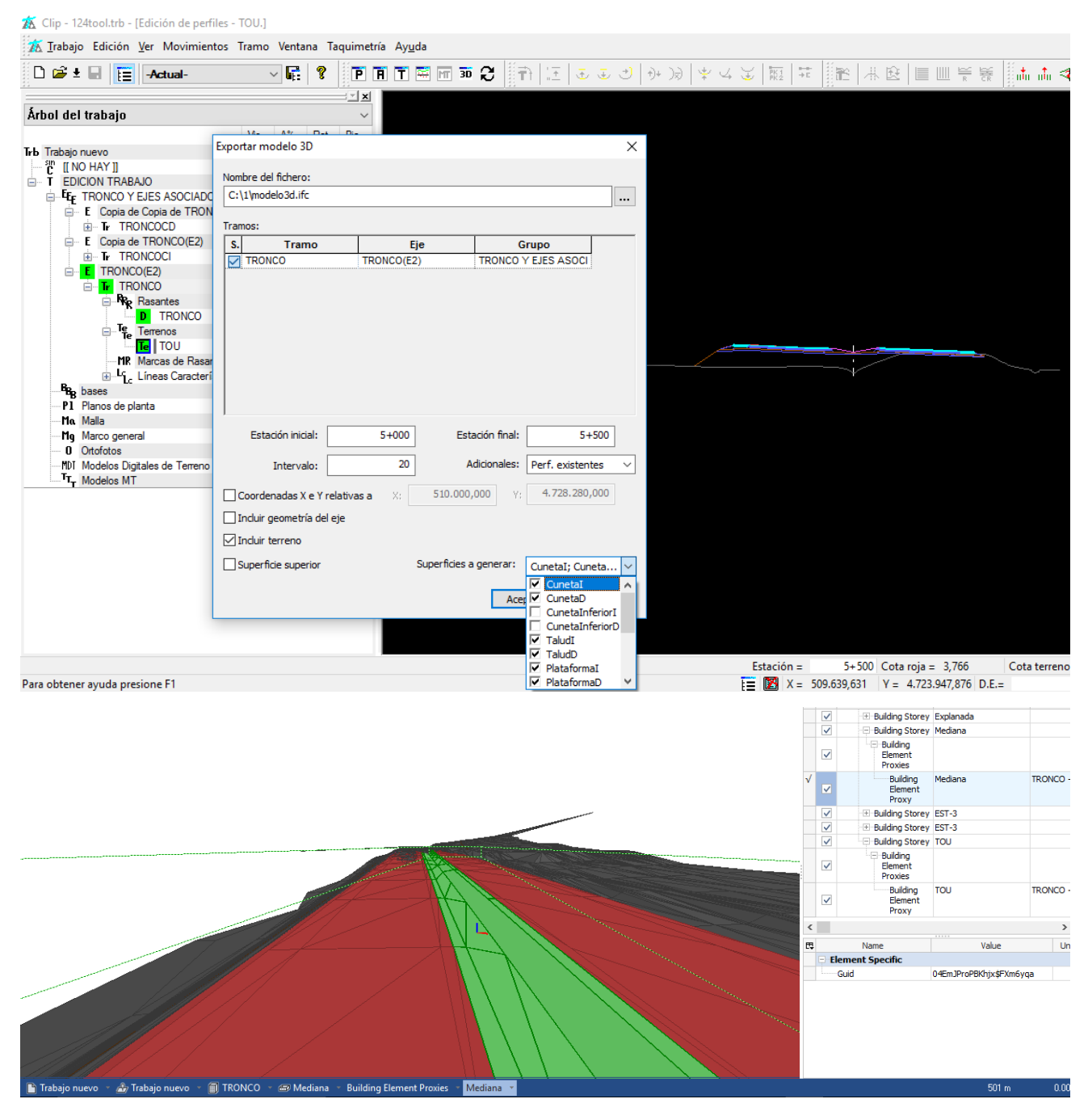

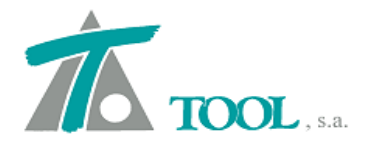

#### 22. Cambio de criterio en las capas de firme del catálogo geométrico

Se ha modificado el criterio de construcción de las capas de firme paralelas a la plataforma: antes eran paralelas a la plataforma con todos sus quiebros (quiebro calzada/arcén, quiebro arcén/berma...); ahora se construyen en prolongación a la plataforma (del arcén hacia el talud se mantiene la pendiente del arcén, independientemente de la pendiente que tenga la berma),

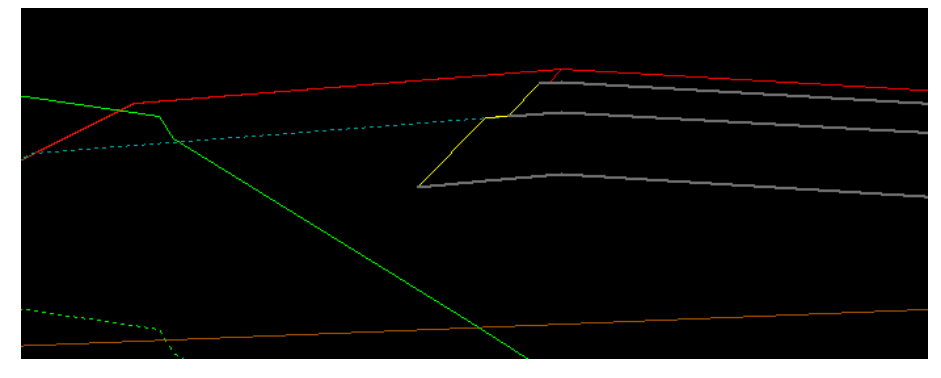

ANTES

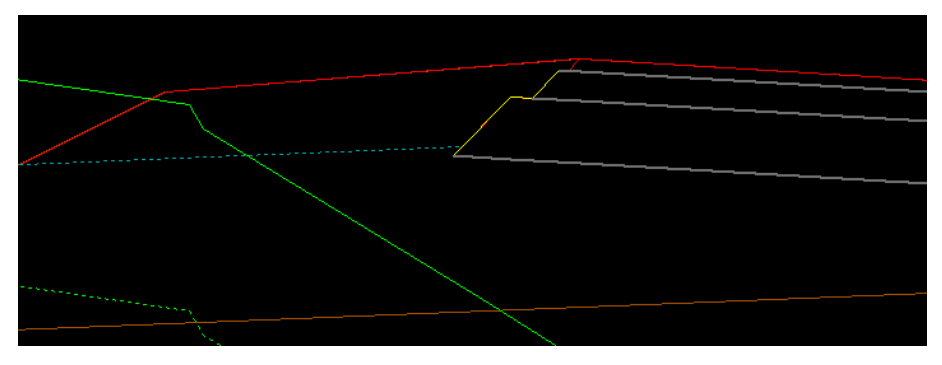

AHORA

#### 23. Estudio de visibilidad

Se ha añadido la distancia a la línea de referencia del objeto de forma independiente de la del observador en los listados de visibilidades para poder hacer el estudio que indica la norma 3.1-IC (2016)

| Estudio de visibilidad                      | es del tramo 2.3 | -A Enlace A-44: Ramal 1                   | 1 SEGUIDO PROY (pa | arada)              | Pie de talud | Calcular       |
|---------------------------------------------|------------------|-------------------------------------------|--------------------|---------------------|--------------|----------------|
| Estación Final<br>Intervalo de cálculo      | 2+226.369        | Altura del objeto<br>Velocidad de cálculo | 0.200              | Despeje 0,0 desde   | Banda        | Salir          |
| Distancia minima<br>Distancia al observador | 5.000            | Distancia al objeto                       | 1.500              | Línea de referencia | Línea blar   | nca interior V |
| Estación Visibi                             | lidad Última     | estación Distancia                        | de parada No c     | umple V.Máx         |              |                |
|                                             |                  |                                           |                    |                     |              |                |
|                                             |                  |                                           |                    |                     |              |                |
|                                             |                  |                                           |                    |                     |              |                |
|                                             |                  |                                           |                    |                     |              |                |

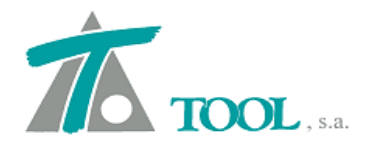

#### 24. Mantenimiento de cota al fijar vértice en rasante

En la opción actual de "Fijar vértice" en la vista de alzado, se ha añadido un indicador para decir si se quiere mantener la cota del vértice o no. Si no se mantiene la cota, el resultado será el actual; si se indica mantener la cota, se entrará en el nuevo cálculo. El nuevo cálculo consiste en :

- Redefinir la cota y estación del vértice anterior para tener la pendiente de entrada sin que la rasante se modifique antes de ese punto
- Redefinir la cota y estación del vértice siguiente para tener la pendiente de salida sin que la rasante se modifique después de ese punto.
- Fijar ambas pendientes

# 25. <u>Se rotulan en los planos de transversales las áreas de la obra ejecutada por</u> <u>materiales</u>

La opción está disponible desde Tramo-Planos-Textos del plano de transversales-Definir Textos

| diciones a mostrar en id | s permes tra | nsversales              |                    |               |            |        |
|--------------------------|--------------|-------------------------|--------------------|---------------|------------|--------|
| D<br>T                   |              |                         | Texto:             | OE_Cert_Tran. |            |        |
| OE_Cert_Tran.            |              | <-<br>->                | Posición:          | $\sim$        | Automática |        |
|                          |              |                         | [                  | Añadir        | Eliminar   |        |
| /olúmenes                | Superfi      | cies                    |                    | Firmes        |            |        |
|                          | ~            |                         | ~                  |               |            | $\sim$ |
| xplanadas                | Ferroca      | rriles                  |                    | Canales       |            |        |
|                          | ~            |                         | ~                  |               |            | $\sim$ |
| Capas de firme           |              |                         |                    | 7             |            |        |
|                          |              |                         | ~                  |               |            |        |
| Cotas                    |              | Cubicación ei           | ntre terrenos      |               |            |        |
|                          | ~            |                         | ~                  |               |            |        |
|                          |              | Entre pies<br>Descontar | de talud<br>T.Veg. |               |            |        |
|                          | C            | Cubicación de           | e saneo            |               |            |        |
|                          | L            |                         |                    |               |            |        |
|                          | [            | Lubicación d            | e obra ejecu       |               |            |        |
|                          |              |                         | ~                  | oe (10-2017)  |            | ~      |
|                          | Г            | Obra ejecuta            | ada por mate       | riales        |            |        |
|                          |              | O.E.Mat.Ce              | rtificable ~       | Tránsito      |            | ~      |
| Exportar Importa         | r            |                         |                    | Acepta        | r Cancela  | r      |